### Цветной струйный принтер EPSON STYLUS M PHOTO R800 УСТАНОВКА РУССКИЙ МОТОВКА РУССКИЙ

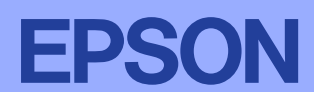

#### - Предостережения и примечания

**Предостережения** необходимо соблюдать, чтобы не повредить оборудование. Примечания содержат важные сведения и полезные советы по работе с принтером.

### 1 Распаковка

1. Достаньте содержимое из коробки. Удалите все упаковочные ленты и материалы изнутри и снаружи принтера. Не прикасайтесь к плоскому кабелю (шлейфу) внутри принтера.

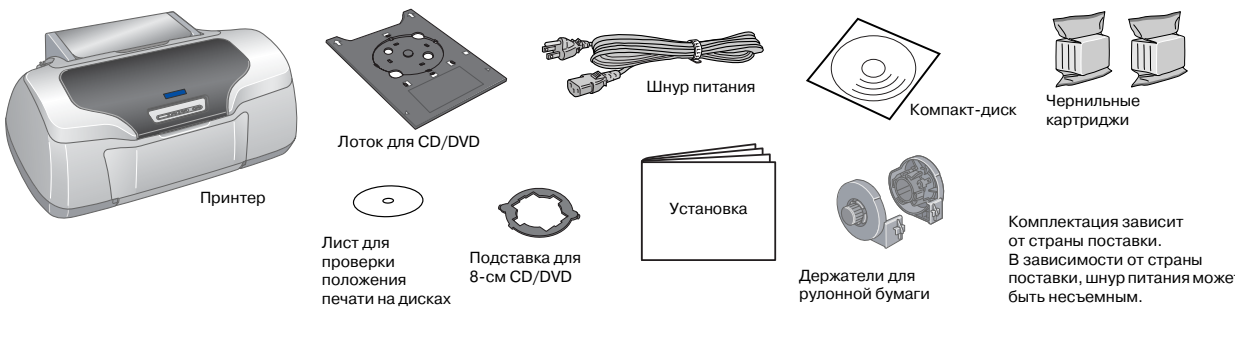

2. Поднимите подставку для бумаги, выдвиньте удлинитель и подключите принтер.

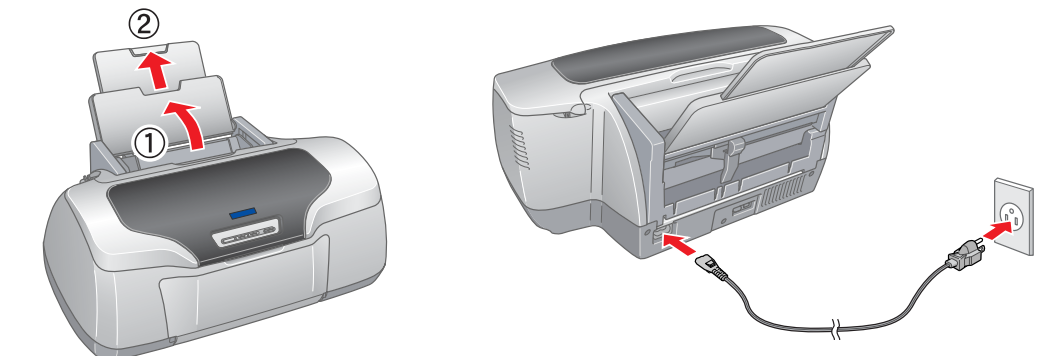

# 2 Установка чернильных картриджей

1. Нажмите кнопку питания 🔱 , чтобы включить принтер.

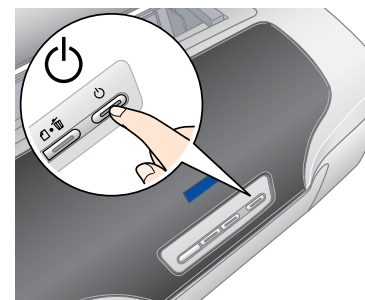

2. Встряхните картридж четыре-пять раз перед вскрытием упаковки, затем выньте картриджи из защитных пакетов.

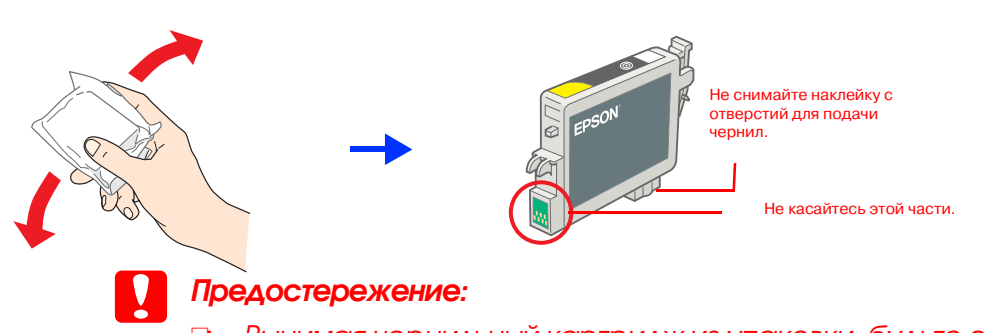

- 📮 Вынимая чернильный картридж из упаковки, будьте осторожны, чтобы не сломать крючок сбоку картриджа.
- Не трясите чернильный картридж после вскрытия упаковки чернила могут вылиться из картриджа.
- Не удаляйте и не рвите наклейку на картридже чернила могут вылиться.
- 3. Установите картриджи как показано на рисунке ниже.

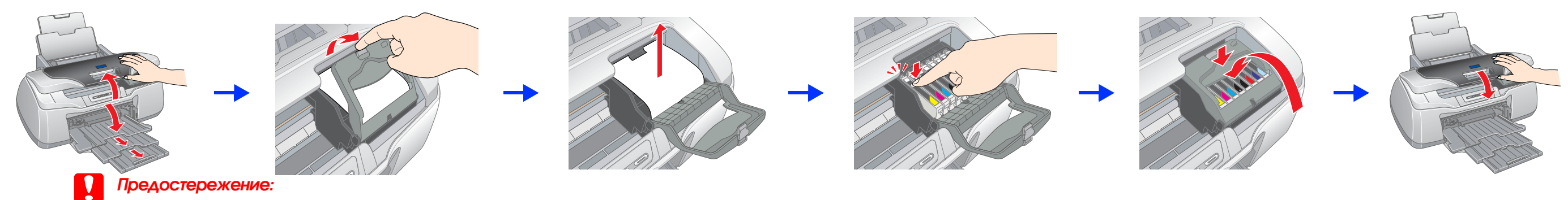

- 📮 Нажимайте на картридж до фиксации.
- 📮 Не передвигайте печатающую головку самостоятельно, этим вы можете повредить принтер.
- 🛛 📮 Не загружайте в устройство бумагу, пока не завершится заправка чернил.

#### Примечание:

Установите все картриджи. Устройство не будет работать, пока все картриджи не будут установлены должным образом.

4. Нажмите кнопку со значком чернил $^{\circ}$ .

Начнется заправка чернил. Она длится примерно **две с половиной минуты**. В ходе заправки чернил принтер издает различные механические звуки. Это нормально. Прекращение мигания зеленого индикатора означает, что заправка чернил завершилась.

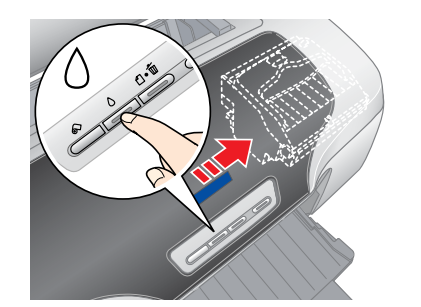

#### Предостережение:

#### Примечание:

Чернильные картриджи, которые прилагаются к принтеру, частично расходуются во время первоначальной настройки. Для обеспечения высокого качества отпечатков печатающая головка принтера будет полностью заправлена чернилами. Заправка выполняется один раз и требует некоторого количества чернил; последующие наборы картриджей отработают весь положенный срок службы.

#### Инструкции по установке ПО принтера см. на обратной стороне этого листа.

### Инструкции по безопасности

Прочитайте все инструкции в этом разделе перед установкой и использованием устройства.

#### Выбор места для установки принтера

- Не устанавливайте принтер в местах, подверженных резким изменениям температуры и влажности. Держите принтер вдали от прямых солнечных лучей, источников яркого света и тепла.
- Избегайте запыленных мест, а также мест, подверженных вибрации и ударам.
- **В** вокруг принтера должно быть достаточно места для обеспечения хорошей вентиляции.
- **П**ринтер должен находиться рядом с электрической розеткой, где шнур питания можно легко отключить.
- Размещайте принтер на плоской устойчивой поверхности, площадь которой больше площади основания устройства. При установке принтера около стены оставляйте между ним и стеной промежуток не менее 10 см. Принтер не будет работать правильно, если он установлен под углом или качается.
- При хранении и транспортировке принтера не наклоняйте его, не ставьте набок и не переворачивайте. Иначе чернила могут вылиться из картриджа.

#### Требования к источнику питания

- Используйте источник питания только указанного на наклейке принтера типа.
- Используйте только шнур питания, который поставляется с устройством.
  Применение другого шнура может привести к возгоранию или поражению электрическим током.
- Шнур питания, прилагаемый к устройству, предназначен для использования только с этим устройством. Применение шнура для подключения другой аппаратуры может привести к возгоранию или поражению электрическим током.
- Э Убедитесь, что шнур питания отвечает соответствующим местным стандартам безопасности.
- Не используйте поврежденный или перетертый шнур питания.
- Если вы используете удлинитель с принтером, убедитесь, что общая нагрузка от всех устройств, подключенных к удлинителю, не превышает максимально допустимой. Также убедитесь, что не превышает максимально допустимую суммарная нагрузка от всех устройств, подключенных к электрической розетке.
- Если вы намерены работать с принтером в Германии, необходимо подключать принтер через 10 или 16-амперный предохранитель для защиты от короткого замыкания или избыточного тока.

#### При установке чернильных картриджей

- Держите чернильные картриджи в местах, недоступных детям. Не позволяйте детям играть с картриджами или пить чернила.
- Открывайте упаковку чернильных картриджей только перед установкой их в принтер.
- 🛯 Перед вскрытием упаковки нового картриджа встряхните его четыре-пять раз.
- Не трясите чернильный картридж после вскрытия упаковки чернила могут вылиться из картриджа.
- Вынимая чернильный картридж из упаковки, будьте осторожны, чтобы не сломать крючки сбоку картриджа.
- Обращайтесь с картриджами бережно, так как вокруг отверстия для подачи чернил может остаться небольшое количество чернил. При попадании чернил на кожу тщательно смойте их водой с мылом. При попадании чернил в глаза немедленно промойте их водой. Если после этого сохраняются неприятные ощущения или ухудшится зрение, немедленно обратитесь к врачу.
- Не удаляйте и не рвите наклейку на картридже чернила могут вылиться.
- Не прикасайтесь к зеленой микросхеме сбоку картриджа.
- На микросхему чернильного картриджа записана различная информация о картридже, например объем оставшихся чернил, поэтому можно свободно доставать и заново устанавливать картридж. Учтите, что некоторое количество чернил расходуется при каждой установке картриджа, поскольку принтер автоматически проверяет их качество.
- Храните чернильные картриджи наклейкой вверх. Не храните картриджи перевернутыми.

#### При работе с принтером

- Не всовывайте руки внутрь принтера и не прикасайтесь к чернильным картриджам во время печати.
- Не блокируйте и не закрывайте отверстия на корпусе принтера.
- Не пытайтесь самостоятельно ремонтировать принтер.
- Отключите принтер от электросети и предоставьте для ремонта квалифицированным специалистам в следующих случаях:

шнур питания или вилка повреждены; в принтер попала жидкость; принтер уронили, или его корпус поврежден; принтер работает неправильно, или заметно снизилась скорость печати.

- Не вставляйте предметы в отверстия на корпусе принтера.
- Не проливайте на принтер жидкости.
- Чернильные картриджи должны быть всегда установлены в принтере.
  При удалении картриджей возможно высыхание головки, при этом печать станет невозможна.

## З Установка программного обеспечения ринтера

1. Нажмите кнопку питания 😃 , чтобы включить принтер. Зеленый свет индикатора погаснет.

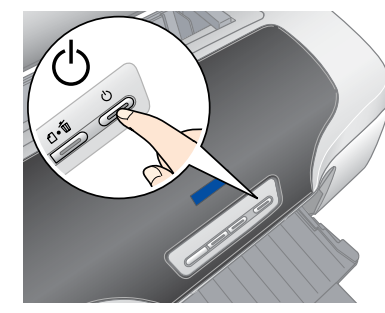

2. Подключите принтер к компьютеру при помощи USB-кабеля, затем вставьте компакт-диск с ПО в привод для компакт-дисков.

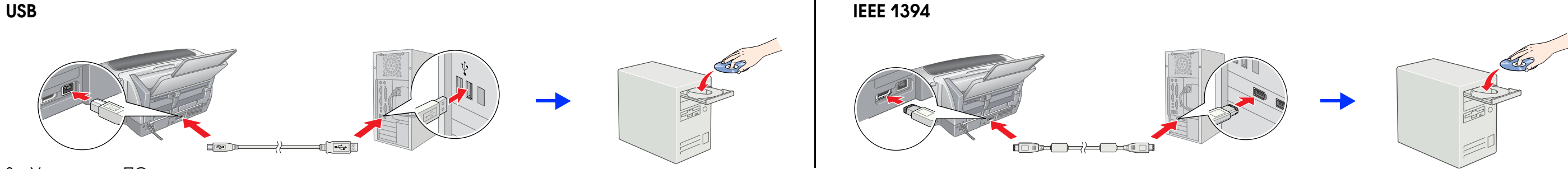

3. Установите ПО принтера.

В раскрывшемся окне выберите вашу страну или область проживания. Для продолжения установки нажимайте или дважды щелкайте области, обведенные красным, если не указано иное.

#### Предостережение:

Перед установкой программного обеспечения принтера отключите все антивирусные программы.

#### Примечание:

Если откроется окно с предложением выбрать язык, выберите желаемый язык.

#### **Для Windows**

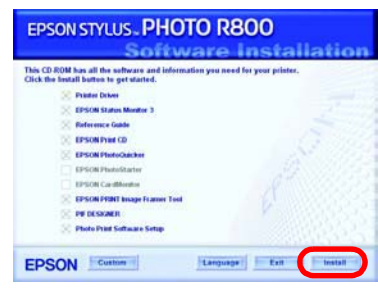

Выполняйте инструкции на экран

Для Mac OS 8.6 – 9.X

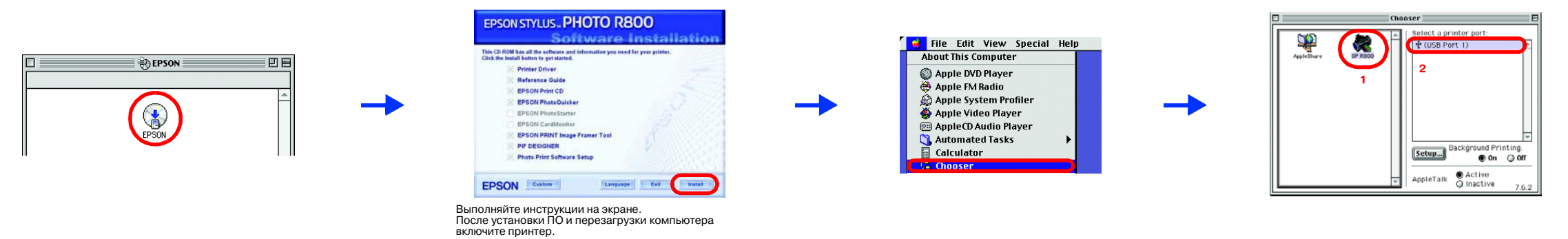

#### Для Мас OS X

#### Примечание:

- Это программное обеспечение не поддерживает файловую систему UNIX (UNIX File System, UFS) для Мас OS X. Необходимо установить ПО на диск или раздел, не отформатированный под UFS.
- Это устройство не поддерживает среду Mac OS X Classic
- 1. Раскройте папку 📁 Mac OS X и дважды щелкните значок EPSON. Если откроется диалоговое окно Authorization (Авторизация) (в Mac OS 10.1.x, щелкните значок 🖲), введите пароль в поле **Password or phrase** и щелкните **OK**.
- Для установки ПО выполняйте инструкции, отображаемые на экране.
- После установки ПО и перезагрузки компьютера нажмите кнопку (), чтобы включить принтер.
- 4. Раскройте папку Ӣ Applications на жестком диске, затем откройте папку 📁 Utilities и дважды щелкните значок 🖷 Print Center. В диалоговом окне Printer List (Список принтеров) щелкните значок Add (Добавить) (в Mac OS 10.1.х щелкните Add Printer (Добавить принтер)).
- 5. В раскрывающемся меню выберите EPSON USB. В списке Product (Устройство) выберите Stylus Photo R800, затем в списке Page Setup (Параметры страницы) выберите All. Щелкните Add.
- 6. Убедитесь, что Printer List содержит пункты printer (margin-type), как показано ниже. Подробнее об этом в Справочном руководстве.

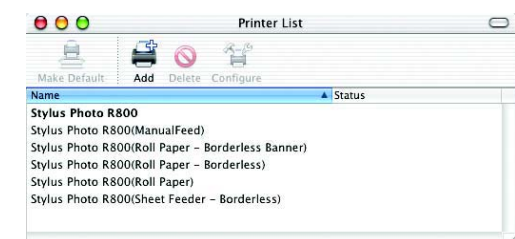

7. Закройте диалоговое окно Printer List.

#### Примечание:

При печати убедитесь, что значение параметра Format for в диалоговом окне Page Setup соответствует параметру Printer в диалоговом окне Print. Иначе данные могут быть напечатаны неправильно. Подробнее об этом — в Справочном руководстве.

#### После завершения установки обратитесь к Справочному руководству за подробной информацией о печати с компьютера в первый раз.

Компакт-диск содержит программы EPSON Print CD, EPSON PhotoQuicker, EPSON PhotoStarter, EPSON CardMonitor, EPSON PRINT Image Framer Tool и PIF DESIGNER.

При помощи приложения EPSON Print CD, записанного на компакт-диск, можно печатать на дисках и создавать свои оригинальные CD/DVD. Чтобы подробнее узнать об этом, дважды щелкните значок 📈 ESPR800 Reference Guide на рабочем столе.

EPSON PhotoQuicker — это интересная и удобная программа, различные функции которой позволяют создавать фотографии исключительного качества. Она также позволяет создавать фотографии без полей и печатать на рулонной бумаге.

Чтобы получить более подробные инструкции, дважды щелкните значок 😿 ESPR310 Software Guide на рабочем столе и откройте Photo Print Software Setup (Настройка ПО для печати фотографий).

### Работа со Справочным руководством

В Справочном руководстве вы найдете инструкции по безопасности и подробную информацию о печати с компьютера, обслуживании принтера и устранении неполадок.

Чтобы открыть Справочное руководство, дважды щелкните значок 📈 ESPR310 Reference Guide на рабочем столе.

В Windows также можно открыть Справочное руководство через меню Пуск (Start). Для этого щелкните кнопку Пуск (Start), затем — Все программы (All Programs) в Windows XP или Программы (Programs) в Windows Me, 98 или 2000, подведите указатель мыши к пункту EPSON и щелкните ESPR310 Reference Guide.

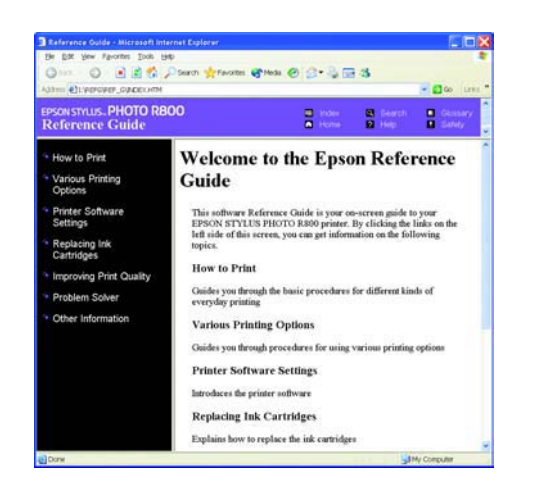

Все права защищены. Никакую часть данного документа нельзя воспроизводить, хранить в поисковых системах или передавать в любой форме и любыми способами (электронными, механическими, путем копирования, записи или иными) без предварительного письменного разрешения Seiko Epson Corporation. Информация, содержащаяся в документе, предназначена исключительно для использования с данным принтером Epson. Epson не несет ответственности за применение сведений, содержащихся в этом документе, к другим принтерам. Компания Seiko Epson Corporation и ее филиалы не несут ответственности перед покупателями данного продукта или третьими сторонами за понесенные ими повреждения, потери, сборы или затраты, вызванные несчастными случаями, неправильным использованием продукта, недозволенной модификацией, ремонтом или изменением продукта и невозможностью (исключая США) строгого соблюдения инструкций по работе и обслуживанию, разработанных Seiko Epson Corporation.

Seiko Epson Corporation не несет ответственности за любые повреждения или проблемы, возникшие из-за использования любых функций или расходных материалов, не являющихся оригинальными продуктами EPSON (Original EPSON Products) или продуктами, одобренными EPSON Approved Products). Seiko Epson Corporation не несет ответственности за любые повреждения, возникшие из-за электромагнитных наводок, вызванных использования любых интерфейсных кабелей, не являющихся продуктами, одобренными Seiko Epson Corporation (EPSON Approved Products). EPSON — зарегистрированная торговая марка, EPSON Stylus — торговая марка Seiko Epson Corporation.

Права копирования 2001, Seiko Epson Corporation. Все права защищены. PRINT Image Matching — зарегистрированная торговая марка Seiko Epson Corporation. Логотип PRINT Image Matching — торговая марка Seiko Epson Corporation. Лицензия на часть фотографий, содержащихся на компакт-диске с программным обеспечением, принадлежит Design Exchange Co., Ltd. Права копирования © 2000 Design Exchange Co., Ltd. Все права защищены

Microsoft и Windows — зарегистрированные торговые марки Microsoft Corporation. Аррle и Macintosh — зарегистрированные торговые марки Apple Computer, Inc.

Примечание: Прочие названия продуктов упоминаются в документе только для идентификации и могут являться торговыми марками соответствующих владельцев. Ерссоп отрицает владение любыми правами на эти марки